# Ghid de utilizare a serviciului

# **MyBRD** Net

BANCA TA. ECHIPA TA

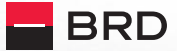

GROUPE SOCIETE GENERALE

# Ghid de utilizare a serviciului

# **MyBRD** Net

BANCA TA. ECHIPA TA

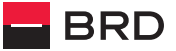

GROUPE SOCIETE GENERALE

## **Cuprins:**

- **1. Introducere**
- 2. Condiții de utilizare și securitate
- 3. Accesarea serviciului MyBRD Net
- 4. Autentificare și semnare tranzactii
- 5. Meniul principal
- 6. Consultarea conturilor și lista tranzacțiilor
- 7. Transferuri si plăți facturi
- 8. Plăți programate
- 9. Condiții și limite de tranzacționare
- **10. Investiții**
- 11. Istoric tranzacții
- **12.** Oferte
- 13. Setări și informații utile

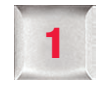

#### Introducere

Îti mulțumim că ai ales serviciul nostru de **Internet** banking!

Cu **MyBRD Net** ai acces la conturile tale, operațiuni bancare și informații utile, de pe orice calculator conectat la Internet, 24 de ore din 24, 7 zile din 7.

În acest ghid vei regăsi principalele informații care te vor ajuta să descoperi cum să utilizezi **MyBRD Net.** 

Pentru detalii suplimentare îți stăm la dispoziție prin serviciul **MyBRD Contact,** la numerele de telefon de pe ultima pagină a acestui ghid.

# Condiții de utilizare și securitate

Poți accesa serviciul de la orice calculator sau laptop/ notebook conectat la Internet, cu sistem de operare Windows și următoarele versiuni de browser:

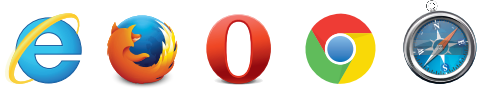

- Internet Explorer (minim versiunea 8 sau versiunea 9)
- Mozilla Firefox
- Opera 11
- Chrome
- Safari (Mac)

Ca utilizator al unui serviciu de **Internet banking** este important să cunoști următoarele:

Informațiile de acces (autentificare) și semnare sunt confidențiale și nu trebuie comunicate unor terțe persoane indiferent de situație.

3

- BRD Groupe Societe Generale NU a transmis și NU va transmite niciodată, sub niciun pretext, mesaje de eroare web/ email/ telefonic prin care să solicite date confidențiale de acces la aplicația MyBRD Net.
- IMPORTANT! Este foarte important să nu dai curs niciunei solicitări prin care se cere furnizarea unor date confidențiale și te rugăm sa contactezi în cel mai scurt timp Banca la numerele de telefon disponibile pe ultima pagină a ghidului.
- În orice situație care ți se pare suspectă îți recomandăm schimbarea parolei utilizând opțiunea disponibilă direct în aplicație la secțiunea Setări și informații și contactarea băncii în cel mai scurt timp.
- Folosește serviciul de pe calculatorul personal cu utilizarea unui sistem de operare și a unei soluții antivirus in permanenta actualizate.
- Asigură-te că site-ul pe care l-ai accesat este unul securizat (https) și verifică certificatul de securitate al site-ului.
- Folosește întotdeauna butonul de deconectare pentru a ieși din aplicația MyBRD Net.

#### Accesarea serviciului MyBRD Net

Accesează serviciului pe pagina **www.mybrdnet.ro.** Pentru **acces (autentificare),** ai nevoie doar de **2 informații,** puse la dispoziție de BRD:

- Codul de utilizator: îl găsești pe contractul încheiat când ai ales serviciile noastre
- Parola: o primești prin SMS la numărul de telefon declarat și ți se va cere să o modifici la prima accesare a aplicației

#### Bine de știut:

- Lungime parolă: 6 cifre (de la 0 la 9)
- Parola nu trebuie să conțină secvențe numerice crescătoare sau descrescătoare (ex: 012345, 876543, 456789)
- Parola nu trebuie să conțină 3 sau mai multe cifre identice consecutive (ex: 111...)
- Parola expiră în 180 zile și va trebuie schimbată după acest interval
- Istoric parolă: 10 parole
- Accesul în aplicație va fi blocat după 5 încercări greșite consecutive, iar pentru deblocare este necesară contactarea băncii folosind datele de pe ultima pagina a acestui ghid.

# Ai uitat parola sau nu mai ai mesajul transmis de bancă?

www.mvbrdnet.ro

Ai opțiunea de resetare chiar sub butonul de acces (Autentificare) și o primesti printr-un **nou SMS**, dacă ai ales sa accesezi aplicația cu **user** și **parolă**. Dacă nu primești noua parolă, te rugăm să contactezi banca pentru actualizarea numărului de telefon.

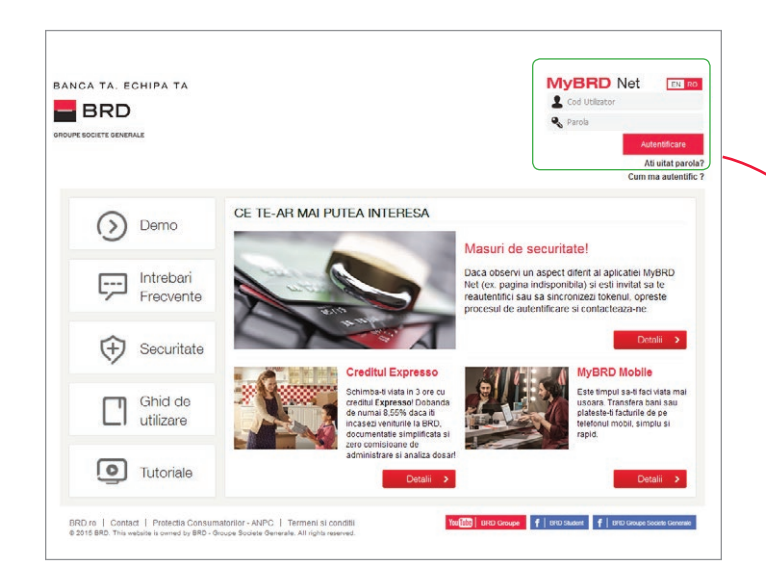

În cazul în care ai ales să folosești un **dispozitiv Token,** inclusiv pentru acces (autentificare) folosește **codul de utilizator** și **codul unic** generat de Token. După introducerea informațiilor de mai sus apeși butonul **Confirmare.** 

Odată conectat în aplicație, o sesiune de lucru durează **30 de minute** de la ultima acțiune pe care ai realizat-o. După acest interval **vei fi deconectat automat,** însă te poți conecta din nou în orice moment pentru a relua operațiunile.

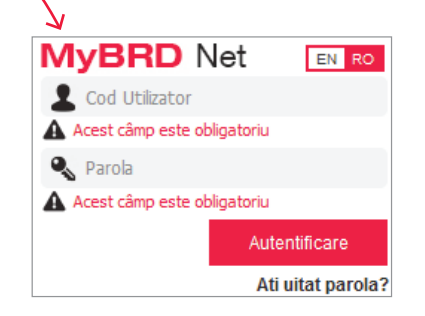

InternetBank login

BRD - Groupe Société Générale SA

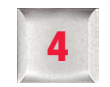

#### Autentificare și semnare tranzacții

Pentru ca tu să beneficiezi de flexibilitatea de care ai nevoie în condiții de siguranță sporită am implementat cele mai performante sisteme de acces și de semnare a tranzacțiilor. În funcție de nevoile tale, îți poti alege una din variantele care ți se potrivește cel mai bine.

| AC<br>Şi s | țiune / metodă de autentificare<br>Semnare                          | TOKEN   | PAROLĂ ȘI TOKEN | PAROLĂ SMS<br>OTP | PAROLĂ        | Legendă:                                      |
|------------|---------------------------------------------------------------------|---------|-----------------|-------------------|---------------|-----------------------------------------------|
| AU'        | TENTIFICARE                                                         |         |                 |                   |               | Dispozitiv Token                              |
|            | Plată factură                                                       |         |                 | 0                 |               | A                                             |
|            | Constituire depozit                                                 | 🗊 sau 📮 |                 |                   |               | Token Mobil                                   |
|            | Transfer către conturi proprii                                      |         |                 |                   |               | Parolă unică SMS                              |
| IARE       | Transfer către beneficiari predefiniți<br>inclusiv plată programată |         |                 |                   |               | (SMS 0TP)                                     |
| SEMN       | Transfer către un număr de telefon                                  |         |                 | (SMS)             | X             | Parolă                                        |
|            | Subscriere și răscumpărare<br>unități de fond                       |         | sau             | SMS<br>J          | XX            | Funcționalitatea<br>nu este disponibilă pentr |
|            | Transfer către beneficiari noi                                      |         |                 | X                 | X             | profilul respectiv                            |
| Aco        | ces la funcționalități                                              | ☆☆☆☆☆   | ☆☆☆☆☆           | <b>☆☆☆☆</b> ☆     | <b>☆☆☆</b> ☆☆ |                                               |

De exemplu, dacă ai ales **metoda de autentificare și semnare Parola SMS OTP**, te vei autentifica în aplicație cu **codul de utilizator și parola**, iar în funcție de tipul tranzacției vei semna cu **aceeași parolă cu care te-ai autentificat** sau cu cea **primită prin SMS** pentru transferuri către un număr de telefon.

#### A. Cod de utilizator și Token

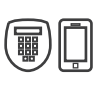

Poți alege să accesezi din **MyBRD Net** cu doar **2 informații: cod de utilizator** și **cod unic** generat prin intermediul dispozitivului **Token sau Token-ului mobil**. Astfel nu mai ești nevoit să reții o anumită parolă pentru acces sau pentru semnarea tranzacțiilor.

Pentru detalii privind utilizarea Token-ului, te invităm să consulți ghidurile dedicate disponibile inclusiv pe site-ul serviciului **MyBRD Net**.

#### B. Cod de utilizator, parolă și Token

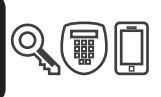

Dacă folosești Token-ul ai acces nelimitat la toate functionalitățile serviciului (prezentate în continuare). **Exemplu:** poți defini singur beneficiarii fără a mai fi necesar să contactezi banca și îți poți seta conturile în **MyBRD Net** direct din aplicație.

- Consultare informații conturi și extrase de cont
- Plăți facturi
- Transferuri între conturile personale, inclusiv schimburi valutare
- Constituire/ lichidare depozite
- Subscriere/răscumpărare unități de fond
- Transferuri către beneficiari naționali sau internaționali deja definiți în aplicație (fie în agenția BRD, fie prin MyBRD Contact)
- Plăți programate
- **PFM** (Personal Finance Manager)
- Gestionare conturi aderate în MyBRD Net
- Activare/solicitare produse

Indiferent dacă alegi să folosesti dispozitivul Token (pe care îl primești de la bancă) sau ai ales aplicația de Token mobil **MyBRD Mobile**, beneficiezi de soluția cea mai avansată de acces și securitate.

Dacă deții un smartphone, aplicația **MyBRD Mobile** poate fi descărcată **GRATUIT** din magazinul de aplicații. Odată descărcată aplicația, îți recomandăm activarea Token-ului mobil la orice unitate BRD astfel încât să nu mai ai grija unui dispozitiv suplimentar.

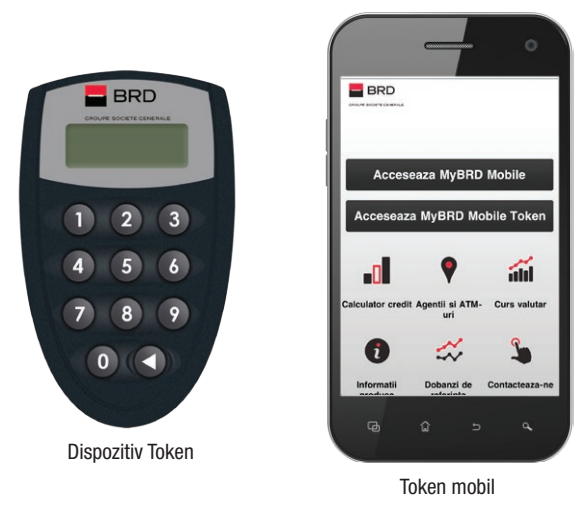

C. Cod de utilizator, parolă și SMS OTP

Cu parola unică primită prin SMS, poți efectua:

Consultare informații conturi și extrase de cont
 Plăți facturi

- Transferuri între conturile personale, inclusiv schimburi valutare
- Constituire/ lichidare depozite
- Subscriere/răscumpărare unități de fond
- Transferuri către beneficiari naționali sau internaționali deja definiți în aplicație (fie în agenția BRD, fie prin MyBRD Contact)
- Plăți programate
- **PFM** (Personal Finance Manager)
- Gestionare conturi aderate în MyBRD Net
- Activare/solicitare produse

**Parola unică** o primești pe numărul de telefon oferit de tine și o vei utiliza pentru a semna tranzacțiile mai complexe de tipul transferurilor către beneficiari existenți deja în aplicație. Tranzacțiile simple de tipul plăților de facturi sau transferuri între conturi proprii vor fi semnate cu aceeași parolă pe care o folosești la autentificare.

Aceasta este transmisă în momentul inițierii transferului și poate fi utilizată doar pentru acea tranzacție, având perioadă de valabilitate limitată.

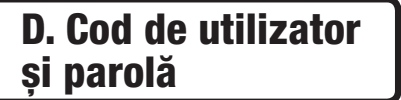

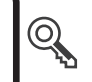

Accesul la funcționalitățile de bază ale serviciului se face doar pe baza celor 2 elemente de securitate: **cod de utilizator și parolă**.

- Consultare informații conturi și extrase de cont
- Plăți facturi
- Transferuri între conturile personale, inclusiv schimburi valutare
- Constituire/ lichidare depozite
- Transferuri către beneficiari naționali sau internaționali deja definiți în aplicație (fie în agenția BRD, fie prin MyBRD Contact)
- Plăți programate
- **PFM** (Personal Finance Manager)
- Gestionare conturi aderate în MyBRD Net

Toate funcționalitățile care necesită semnare (autorizare) vor fi semnate cu aceeași parolă pe care o folosești la fiecare accesare a serviciului.

Pentru că acest profil îți oferă acces limitat la

functionalități îți recomandăm una din variantele mai complexe de semnare tranzacții pentru a te bucura de toate beneficiile serviciului! Te așteptăm la cea mai apropiată **unitate BRD** sau te invităm să apelezi **MyBRD Contact** pentru detalii suplimentare.

## Meniul principal

5

Odată autentificat în aplicație îți poti alege ce informații vrei să fie disponibile pe prima pagină: imaginea conturilor tale deschise la BRD sau Personal Finance Manager și contul favorit.

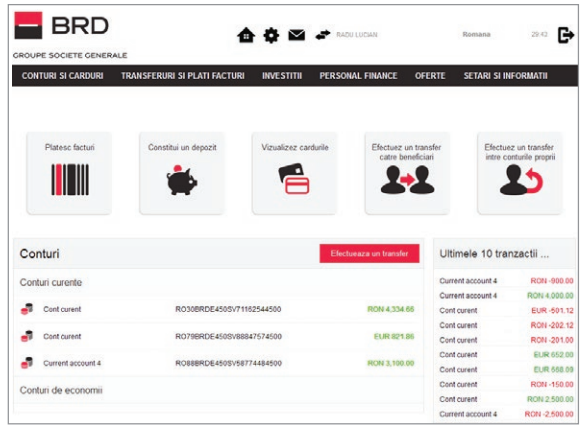

Lista conturilor tale deschise la BRD

InternetBank login

BRD - Groupe Société Générale SA

6

| DUPE SOCIETE GENERALE                                                                    |                                           |                                                                                                    | 0.0004                                                                                                    |                                                                                                    | 6                                                                                                    |
|------------------------------------------------------------------------------------------|-------------------------------------------|----------------------------------------------------------------------------------------------------|----------------------------------------------------------------------------------------------------|----------------------------------------------------------------------------------------------------|----------------------------------------------------------------------------------------------------|
| CONTURI SI CARDURI TR                                                                    | ANSFERURI SI PLATI FACTURI                | i investitii person                                                                                                    | IAL FINANCE OFERTE                                                                                                    | SETARI SI IN                                                                                                    | Formatii                                                                                                    |
| Platesc facturi                                                                          | Constitui un depozit                      | Vizualizez cardurile                                                                                                    | Efectuez un transfer                                                                                                    | Efectue                                                                                                    | z un transfer                                                                                                   |
|                                                                                          | ٠                                         |                                                                                                    | 1+1                                                                                                    |                                                                                                    | 5                                                                                                    |
| Personal Finance                                                                         |                                           |                                                                                                    | s                                                                                                    | old cont favor                                                                                                    | rit                                                                                                    |
|                                                                                          | Chettuielle mele vitoare                  | Disponibil                                                                                                    | 4.00                                                                                                    |                                                                                                    | 111                                                                                                    |
| 1011 0.000                                                                               | NON 0.00                                  | KON 4,55                                                                                                    | 4.00                                                                                                    |                                                                                                    |                                                                                                    |
|                                                                                          |                                           |                                                                                                    |                                                                                                    | -                                                                                                    | 101                                                                                                    |
| naliza cheltuieli                                                                        |                                           |                                                                                                    |                                                                                                    | RON 4,33                                                                                                    | 34.66                                                                                                    |
| naliza cheltuieli                                                                        |                                           | Rectoger/e                                                                                                    | Auto&Transport<br>RON 59.91                                                                                                    | RON 4,33                                                                                                    | 34.66<br>Schimba cont                                                                                           |
| naliza cheltuieli<br>hettuieli<br>Castronome                                             |                                           | Rorsgere<br>ROB 5,27.00<br>Costulais fara c                                                                                                    | Auto&Transport<br>RON 69.91<br>Ingrijre personala<br>RON 129.80                                                                                                    | RON 4,33                                                                                                    | 34.66<br>Schimba cont                                                                                           |
| analiza cheltuieli<br>hettuieli<br>Castronomy<br>personali                               | Receptor                                  | Retragere<br>ROB 1.270.00<br>Cebulais fara c<br>Ceatronome                                                                                                    | Auto&Trensport<br>RON 69.91<br>Ingrine personala<br>RON 128.06                                                                                                    | RON 4,33                                                                                                    | 34.66<br>Schimba cont                                                                                           |
| naliza cheltuieli<br>hettuieli<br>Castronome                                             | Eerspere                                  | Rosayee<br>Ros 1,276,00<br>Chetuisa fans c<br>Ros 2,046,00<br>Ros 216,37                                                                                                    | AutoSTreesport<br>ROK 92-91<br>Ingrijne personala<br>ROK 12560                                                                                                    | RON 4,33<br>Detaili<br>Itimele 10 tran                                                                                                    | 34.66<br>Schimba cont<br>nzactil<br>RON -900.0<br>RON -900.0                                                    |
| naliza cheltuieli<br>heltuieli<br>Gastonomi<br>personiki<br>personiki                    | fersørs<br>nbrie                          | Retragere     ROM 1,270.00     Colocials fars C     Colocials fars C     Gabionomie     Gobionomie                                                                                                    | AutoATransport<br>Book 92-91<br>Book 92-92<br>Book 92-92<br>Book 92-92<br>Book 92-92<br>Book 92-92<br>Book 92-92<br>Cook<br>Cook                                                                                                    | RON 4,3:<br>Detail                                                                                                    | 34.66<br>Schimba cont<br>nzactil<br>RON 40000<br>EUR-5011                                                       |
| naliza cheltuieli<br>hettuieli<br>Castronomie<br>personale<br>personale<br>Coctom<br>201 | tensors<br>Inbrie                         | Rotragene<br>Rotrazeno<br>Rotrazeno<br>Rotrazeno<br>Rotrazeno<br>Gastourune<br>Rotrazeno                                                                                                    | Andel Yranaon<br>Roll 69.91<br>Inglife personals<br>Roll 128.06<br>Cu<br>Cu<br>Cu<br>Cu                                                                                                    | RON 4,33                                                                                                    | 34.66<br>Schimba cont<br>nzactii<br>RON 40000<br>EUR -501 1<br>RON -202 1                                       |
| naliza cheltuieli<br>heitueli<br>Casroowiii<br>persona<br>persona<br>Cotom<br>20 di      | nbrie<br>15<br>juiel                      | Retragere<br>ROH LZF6.00<br>ROH 240.00<br>ROH 240.00<br>Castinuonitie<br>ROH 240.07                                                                                                    | AutoSTrensport<br>ROM 8924<br>BOB 1258.00<br>U<br>U<br>C<br>C<br>C<br>C<br>C<br>C<br>C<br>C<br>C<br>C<br>C<br>C<br>C                                                                                                    | RON 4,33                                                                                                    | 34.66<br>Schimba cont<br>nzactil<br>RON 4000 0<br>EUR 501.1<br>RON 2010                                         |
| naliza cheltuieli<br>Castororom<br>Persona<br>Decembra<br>Coctorn<br>201<br>Chelta       | Rerapers<br>Ib<br>Lieli                   | Rotzycze<br>Rotz 2000     Cłastwara Gan C     Cłastwara Gan C     Gost 216.37                                                                                                    | Auto Transport<br>R608 5931<br>Topin porenata<br>R608 1938<br>Cu<br>Cu<br>Cu<br>Cu<br>Cu<br>Cu<br>Cu<br>Cu<br>Cu<br>Cu<br>Cu<br>Cu<br>Cu                                                                                                    | RON 4,3:<br>Details<br>Itimele 10 transvert<br>wrent account 4<br>wrt curent<br>wrt curent<br>wrt curent<br>wrt curent                     | 34.66<br>Schimba cont<br>RON -1000<br>EUR -5011<br>RON -2021<br>RON -2021<br>EUR -502                           |
| naliza cheltuieli<br>hettudi<br>Catoroom<br>general<br>general<br>Chelto<br>Chelto       | ferspere<br>15<br>uioli Anton<br>Transper | Anger     Anger     A      | AutoTransport<br>ROM 59.40<br>ROM 19.54 POINT<br>ROM 19.54 POINT<br>COL<br>COL<br>COL<br>COL<br>COL<br>COL<br>COL<br>COL<br>COL<br>COL                                                                                                    | RON 4,33<br>P Details<br>Itimele 10 trans<br>irrent account 4<br>introvent<br>int current<br>int current<br>int current                    | 100 200 200 200 200 200 200 200 200 200                                                                         |
| naliza cheltuieli<br>halbus<br>generali<br>generali<br>Chelto<br>Stat seguite            | Perspect                                  | Conservation Conservation Conse | Autoriti Transport<br>Ross Rodan<br>Ingeline permotalità<br>Ross Rodan<br>Ross Rodan<br>Ross Ross Ross Ross Ross Ross Ross Ross | RON 4,3:<br>P Details<br>Ittimele 10 tran<br>Internet account 4<br>Int current<br>Int current<br>Int current<br>Int current<br>Int current | 34.66<br>Schmbalcont<br>Izactii<br>RON 4000<br>RON 4000<br>RON 4000<br>EUR 600<br>EUR 600<br>EUR 600<br>RON 100 |

Personal Finance Manager și contul favorit

Dacă te răzgândești pe parcurs, îți poți schimba opțiunea din secțiunea **Setări și informații.** 

#### Consultarea conturilor și lista tranzacțiilor

Pentru consultarea conturilor și a extraselor este suficient să accesezi secțiunea **Conturi și carduri** unde regăsești informațiile în **4 categorii:** 

#### CONTURI ȘI CARDURI

| - BRD                    |             | •                | <b>⇔</b>   | RADU LUCIAN      |        | Romana        | 29:56        |
|--------------------------|-------------|------------------|------------|------------------|--------|---------------|--------------|
| CROUPE SOCIETE GENERA    | LE          | _                |            |                  |        |               | _            |
| CONTURI SI CARDURI       | TRANSFERURI | SI PLATI FACTURI | INVESTITII | PERSONAL FINANCE | OFERTE | SETARI SI INI | FORMATII     |
| Conturi Lista tranzactii | Credite Car | duri             |            |                  |        |               |              |
| Conturile mele           |             |                  |            |                  |        |               |              |
| Conturi curente          |             |                  |            |                  |        |               | Transfer     |
| 🛃 Cont curent            |             |                  | R030BRDE   | 4503V71162544500 |        |               | ON 4,334.66  |
| Cont curent              |             |                  | R079BRDE   | 450SV88847574500 |        |               | EUR 821.86   |
| Gurrent account 4        |             |                  | ROBBERDE   | 450SV58774484500 |        | в             | ION 3,100.00 |
| Conturi de economii      |             |                  |            |                  |        |               |              |

În această secțiune ai acces la o listă cu toate conturile tale, grupate în funcție de tipul lor. Selectând unul din conturi, vei putea vizualiza informații suplimentare, actualizate în timp real: soldul contului, descoperitul neautorizat de cont, sume blocate, limita de credit, restanțe.

www.mybrdnet.ro

| CONTURI SI CARDURI                                                                                                    | TRANSFERURI SI PLATI FACTURI                                                                            | INVESTITI | PERSONAL FINANCE                                                                                                    | OFERTE                                            | SETARI SI INFORMATII     |
|----------------------------------------------------------------------------------------------------|----------------------------------------------------------------------------------------------------|-----------|----------------------------------------------------------------------------------------------------|---------------------------------------------------|--------------------------|
| Conturi Lista tranzactii                                                                                                    | Credite Carduri                                                                                         |           |                                                                                                    |                                                   |                          |
| Conturile mele                                                                                                    | 9                                                                                                    |           |                                                                                                    |                                                   |                          |
| Conturi curente                                                                                                    |                                                                                                    |           |                                                                                                    |                                                   | Transfer                 |
| 🗐 Cont curent                                                                                                    |                                                                                                    | R030BRDE4 | 150SV71162544500                                                                                                    |                                                   | R0N 4,334.66             |
| Disponibil:<br>Distributie:                                                                                                    |                                                                                                    |           |                                                                                                    |                                                   |                          |
| Conturi                                                                                                    | R0N 0.00                                                                                                |           | Situatia detaliata                                                                                                    | 05/10/2015                                        | RON 4.334.66             |
| Tip cont:<br>Total disponibil:<br>Sold cont:<br>Descopert neautorizat de o<br>Suma blocata:<br>Data soldului:<br>Limta credit: | Current account<br>RON 4,334.66<br>RON 4,334.66<br>RON 6.00<br>BOX 6.00<br>06/10/2015 14:03<br>RON 6.00 |           | Detalii fonduri proprii<br>Fonduri proprii<br>Detalii descoperit autor<br>Limta credit:<br>Dobanda limita de credit         | izat de cont<br>(procent):                        | 1747.83<br>RON 0.00<br>0 |
| Restante:<br>Detalii card<br>Nume titular cont:<br>Tip card:<br>Numar card:                                                    | RON 0.00<br>DI RADU LUCIAN<br>MAESTR<br>6764 03** **** 5889                                             |           | Dobanda Calculata :<br>Detalli descoperit neau<br>Descoperit neautorizat o<br>Dobanda descoperit nea<br>Dobanda calculata : | torizat de cont<br>de cont:<br>nutorizat de cont: | RON 0.00<br>23<br>0      |

Ca să îți fie mai usor să identifici fiecare cont în parte, iți poți seta **un nume (o etichetă)** distinct pentru fiecare utilizând butonul personalizează detaliile. Numele alocat nu va fi afișat pe extrasul de cont sau pe orice alt document pe care Banca îl eliberează privind acel cont.

De asemenea, poți vizualiza **istoricul tranzacțiilor** înregistrate pe contul selectat, folosind butonul **Istoric cont.** 

#### LISTĂ TRANZACȚII

|        | NTURI SI CA                                      | RDURI TR                                                 | ANSFERURI SI                                         | PLATI FACTURI II                                                      | IVESTITII                     | PERSONAL                                                                                                    | FINANCE               | OFERTE                | SETARI SI INFORMATII                                                                        |
|--------|--------------------------------------------------|----------------------------------------------------------|------------------------------------------------------|-----------------------------------------------------------------------|-------------------------------|----------------------------------------------------------------------------------------------------|-----------------------|-----------------------|---------------------------------------------------------------------------------------------|
| Cont   | turi Lista                                       | tranzactii Cr                                            | redite Cardur                                        | 1                                                                     |                               |                                                                                                    |                       |                       |                                                                                             |
| is     | ta tran                                          | zactii                                                   |                                                      |                                                                       |                               |                                                                                                    |                       |                       |                                                                                             |
| Aici a | ii acces la tea                                  | vte tranzactile in                                       | itiate pe conturile                                  | e curente si de economi                                               | a si poti consul              | ta detalille ace:                                                                                                    | stora si sa l         | le printezi in for    | matul donit.                                                                                |
| Penb   | ru cautarea n                                    | apida a ceea ce t                                        | e intereseaza, fol                                   | oseste criteriile din part                                            | ea dreapta a ec               | zanului ce iti pe                                                                                                    | ermit restrar         | igerea sau extin      | vderea cautarii in functie oriteriile                                                       |
|        | . madalitation                                   | do simultan                                              | International Contract                               | 2 active to disease                                                   | the enderstant of             |                                                                                                    |                       |                       |                                                                                             |
| reegi  | e modalitatea                                    | a de vizualizare a                                       | tranzactillor? al                                    | s optiuni la dispozitie: li.                                          | sta, calendar, g.             | ranc.                                                                                                    |                       |                       |                                                                                             |
|        |                                                  |                                                          | -                                                    |                                                                       |                               |                                                                                                    |                       |                       |                                                                                             |
|        |                                                  |                                                          |                                                      | Vizualizare calendar                                                  |                               | Grafic                                                                                                    | solduri               |                       | <ul> <li>Perioada: Ultimele 60 zilo</li> </ul>                                              |
| 0.1    | Taaleaza cuver                                   | e cheie petitry a ca                                     | uta tranzactii                                       |                                                                       |                               |                                                                                                    |                       |                       |                                                                                             |
| -      |                                                  |                                                          |                                                      |                                                                       |                               |                                                                                                    |                       |                       |                                                                                             |
|        | Data T                                           | Denumite                                                 | Suma                                                 | Tip state                                                             |                               | Detalli                                                                                                    | r-                    | tegorie               | <ul> <li>Conturi si carduri: Toate</li> </ul>                                               |
|        | Data 👻                                           | Denumire                                                 | Suma                                                 | Tip plata                                                             |                               | Detalii                                                                                                    | Ca                    | tegorie               | <ul> <li>Conturi si carduri: Toate</li> </ul>                                               |
| *      | Data ~                                           | Denumire                                                 | Suma                                                 | Tip plata<br>Counter Deposit                                          | D                             | Detalli<br>A LUCIAN RADU<br>dep                                                                                                    | Cat                   | regorie               | <ul> <li>Conturi si carduri: Toate</li> <li>Partener: Toate</li> </ul>                      |
| •      | Data ~                                           | Denumire                                                 | Suma<br>RON 2,500 00                                 | Tip plata<br>Counter Deposit                                          | D                             | Detalii<br>LUCIAN RADU<br>dep                                                                                                    | Cat                   | xegorie               | Conturi si carduri: Toate     Partener: Toate                                               |
| * *    | Data ~<br>29/09/2015<br>29/09/2015               | Denumire<br>Current acco.                                | Suma<br>RON 2,500 DD<br>RON -300 DD                  | Tip plata<br>Counter Deposit                                          | D<br>al SUB<br>CNP            | Detalii<br>(LUCIAN RADU<br>dep<br>SMFONA 1<br>S_SMFONA_NT<br>ICUI 1810527385                                                                                                    | Cat                   | regorie<br>?          | <ul> <li>Conturi si carduri: Toate</li> <li>Partener: Toate</li> <li>Suma: Toate</li> </ul> |
| * * *  | Data *<br>29/09/2015<br>29/09/2015               | Denumire                                                 | Suma<br>RON 2,500 00<br>RON -300 00                  | Tip plata<br>Counter Depose<br>Transfer Wehdraw                       | al SUB:<br>CNR                | Detalii<br>ILUCIAN RADU<br>dep<br>SMFONA 1<br>5_SMFONA 1<br>S_SMFONA 1<br>CUL 1810527385<br>SMFONA 1                                                                                                    | Cat<br>70000          | xegorie<br>?<br>?     | Conturi si carduri: Toate     Partener: Toate     Suma: Toate                               |
| * * *  | Data •<br>29/09/2015<br>29/09/2015<br>29/09/2015 | Denumire<br>Current acco<br>Cont current<br>Current acco | Suma<br>R0N 2,500 90<br>R0N -300 00<br>R0N -2,000.00 | Tip plata<br>Counter Depose<br>Transfer Withdraw<br>Transfer Withdraw | D<br>BI SUB<br>CNPI<br>BI SUB | Detaili<br>LUCIAN RADU<br>dep<br>SMFONA 1<br>5, SMFONA 1<br>SMFONA 1<br>SMFONA 1<br>SMFONA 1<br>SMFONA 1<br>SMFONA 1<br>SMFONA 1<br>SMFONA 1<br>SMFONA 1<br>SMFONA 1<br>SMFONA 1<br>SMFONA 1<br>SMFONA 1 | Cat<br>70000<br>80948 | xgorie<br>?<br>?<br>? | Conturi si carduri: Toate     Partener: Toate     Suma: Toate     Tip: Toate                |

În secțiunea **Lista tranzacții** poti vizualiza tranzacțiile efectuate în **3 moduri diferite: lista, calendar, grafic** și le poți printa în formatul dorit (Pagina web, PDF, Excel).

În cazul în care ai sume blocate în cont (ex. din tranzacții efectuate cu cardul atașat contului) acestea vor fi afișate în lista sumelor blocate.

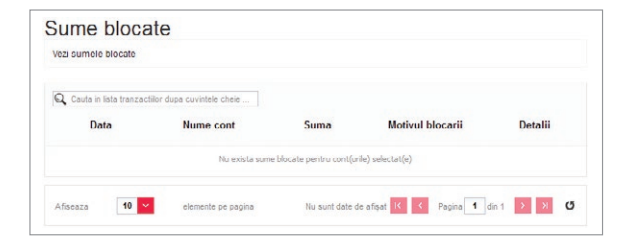

| Alte detalii tranzactie   |                                       |
|---------------------------|---------------------------------------|
| Data sumei:               | 20/08/2014                            |
| Descriere:                |                                       |
| Detalii status            |                                       |
| ID tranzactie:            | 597526                                |
| Autor:                    | Client 2 Test                         |
| Data creare:              | 20/08/2014                            |
| Motivul statusului:       | PROCESSED                             |
| Detalii stare tranzactie: | Tranzactie procesata cu succes (0001) |
| Status schimbat la:       | 20/08/2014 17:36                      |
| Status schimbat la:       | 20/08/2014 17:36                      |

Folosind filtrele din partea dreapta îți poți personaliza cautarea în functie de **perioadă, contul plătitor beneficiar sau suma.** 

Informațiile sunt disponibile pentru o perioadă de 1 an, fiind afișate pe interval maxim 60 de zile. Selectarea intervalului se realizează cu ajutorul filtrelor din partea dreaptă a ecranului.

|                   |         | Vizueli     | zare lota                             |                       | Vizualizare calendar           | Grafic soldur                         |           | A Perioada:                      |
|-------------------|---------|-------------|---------------------------------------|-----------------------|--------------------------------|---------------------------------------|-----------|----------------------------------|
| Q.1               | Data    | euvint<br>• | Denumire                              | ta tranzactii<br>Suma | Tip plata                      | Detalii                               | Categorie | Utimele 14 zle                   |
| -                 | 10/09/2 | 114         | Cont RON                              | RON -0.22             | Comision gestiune cont         | Dna TEST CLIENT 2<br>Comision gestiun | ?         | Utimele 30 zile                  |
| *                 | 12/09/2 | 214         | Cont RON                              | RON 100.00            | Incasare aceeasi sucursala BRD | Dna VADUVA GABRIELA                   | ?         | Utimele 60 zle<br>Seteaza manual |
| Afises<br>Notitue | eli: RC | × 0.0       | randuri pe pagina<br>IO Venituri: RON | 100.00                | Nu sunt date de afigat 🔣       | Pagina 1 din 1                        | ) × 0     | ✓ Conturi si carduri: Toate      |
|                   |         |             |                                       |                       |                                |                                       |           | Partener: CLIENT TEST            |
|                   |         |             |                                       |                       |                                |                                       |           |                                  |

#### 

În această secțiune poți consulta detalii utile despre conturile de credit deținute:

- data și valoarea următoarei rate
- datorii totale
- tipul creditului

Tot de aici poți pesonaliza conturile de credit, stabilind o etichetă diferită pentru fiecare cont, în cazul în care deții mai multe.

Dacă ești deținătorul unui card de credit, informațiile privind acest produs se vor regăsi prin selectarea contului din lista conturi revolving.

#### CARDURI

În această secțiune ai posibilitatea de a vizualiza detalii despre fiecare card deținut: **numărul de cont în** format IBAN al contului corespondent cardului, numele titularului, numarul de card, limitele de tranzacționare, data de expirare, status-ul cardului.

www.mybrdnet.ro

De asemenea, poți transmite o **cerere de regenerare a codului PIN** în cazul în care nu mai cunoști această informație și în scurt timp vei fi contactat prin **MyBRD Contact** pentru alegerea unității BRD la care îți este ușor să te prezinți pentru a ridica plicul cu **noul cod PIN.** 

Tot din această secțiune îți poți activa serviciul **3D Secure**, astfel încât să utilizezi cardul în siguranță pentru plățile pe Internet.

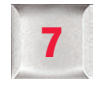

#### Efectuarea transferurilor și istoricul lor

Selectând opțiunea **Transferuri și plăți facturi** vei avea acces direct la lista cu toate tipurile de transferuri ce pot fi efectuate prin **MyBRD Net:** 

- către conturile proprii, transfer de fonduri între conturile personale
- în România, transfer către beneficiari naționali în lei sau valută
- în străinătate, transfer către beneficiari internaționali
- plăți facturi, către facturierii agreați de bancă
- plăți către un număr de telefon

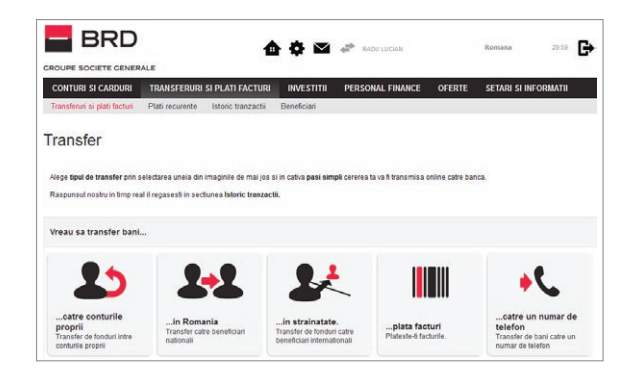

În funcție de tipul de transfer pe care îl inițiezi, pașii de urmat sunt simpli și asemănători.

#### Transfer între conturile proprii

- 1. Selectează contul din care va fi inițiat transferul
- 2. Selectează contul către care se vor transmite banii
- **3.** Alege data transferului:
  - acum
  - la o altă dată ulterioară
  - recurentă (plată programată)
- 4. Completează suma și descrierea tranzactiei
- Alege o categorie și o sub-categorie PFM pentru tranzacția ta în cazul în care ai opțiunea activată
- 6. Verifică detaliile tranzacției și semnează pentru a finaliza operațiunea conform indicațiilor de pe ecran utilizând metoda de semnare aleasă

Aceeași pași sunt valabili și pentru inițierea unui schimb valutar.

| l cont                        | Cont EUR (EUR 0.77)                                                                                                    | 1                 |
|-------------------------------|----------------------------------------------------------------------------------------------------|-------------------|
| ste                           | Cont RON (RON 0)                                                                                                    |                   |
| ferului sunt                  |                                                                                                    |                   |
| um                            | plati recurrete                                                                                                    |                   |
| onduri cat mai curand posibil |                                                                                                    |                   |
| EUR                           | 0.50 = RON 2.18 (1 x EUR = 4.3580000 RON)                                                                                                    | Cursuri de schimb |
| 0.27 EUR                      |                                                                                                    |                   |
| transfer                      |                                                                                                    |                   |
|                               |                                                                                                    |                   |
|                               | Mai departe                                                                                                    |                   |
| ectata                        |                                                                                                    |                   |
|                               | cont  cont  fersiul sunt  fersiul sunt  fersiul sunt  fut dass makins  fut dass makins  fu |                   |

Odată semnată tranzacția, îți recomandăm să consulți istoricul acesteia pentru a vizualiza răspunsul băncii în urma procesării. Aceste informații se regăsesc la secțiunea **Istoric tranzacții**. Tot de aici ai posibilitatea de a salva sau printa dovada plății.

Dacă vrei doar să introduci informațiile necesare transferului și să semnezi tranzacția la o altă dată, ai posibilitatea de a salva în draft tranzacția prin utilizarea butonului cu același nume.

InternetBank login

BRD - Groupe Société Générale SA

## Transfer către beneficiari naționali sau internaționali

Pentru a transfera bani către beneficiari cu conturi deschise la alte bănci din România sau străinătate, trebuie să urmezi aceeași pași de mai sus cu diferența că la pasul de selectare al beneficiarului ai posibilitatea de a:

- crea manual contul beneficiar (doar dacă ai ales să utilizezi Token-ul mobil sau dispozitivul Token). Astfel este suficient să introduci informațiile beneficiarului: nume, adresă, cont, valuta.
- selecta din lista predefinită unul din conturile de beneficiar definiți anterior

| Din urmatorul cont cont ron (RDN 1364.23)                                                                                                    | Vreau sa transfer bani                                                     | in Romania             | 1 |
|----------------------------------------------------------------------------------------------------|----------------------------------------------------------------------------|------------------------|---|
| Beneficiarul este                                                                                                    | Din urmatorul cont                                                         | cont ron (RON 1354.23) | 1 |
| Contemposade Servicitad  Segre un Servicitad  Segre un Servicitad  Segre un Servicitad  Segre un Segre un Segre Un Segre un Segre un Se<br>Segre un Segre un Segre un Segre un Segre un Segre un Segre un Segre un Segre un Segre un Segre un Segre un Segre un Segre un Segre un Segre un Segre un Segre un Segre un Segre un Segre un Segre un Segre un Segre un Segre un Segre un | Beneficiarul este                                                          |                        |   |
| Nume banafcar. * Adreas banafcar. * Cont benefau: * Valua: * To rosam as selecters                                                                                                    | definire manuala beneficiar                                                | ege un beneficia/      |   |
|                                                                                                    | Nume beneficar: *<br>Adresa beneficar: *<br>Cont beneficar: *<br>Valuta: * | Te regam sa selectera. |   |

De asemenea, dacă plata pe care vrei să o inițiezi este în valută, completează tipul comisionului:

- SHA: comisioanele sunt împărțite între plătitor și beneficiar
- BEN: toate comisioanele suportate de către beneficiar
- **OUR:** toate comisioanele suportate de către plătitor

**Bine de știut:** în momentul în care cauți banca beneficiarului în lista derulantă, îți recomandăm să introduci codul SWIFT/ BIC pentru a găsi informația mai ușor.

## Transferuri predefinite

În cazul anumitor tipuri de tranzacții ai posibilitatea de a salva **șabloane de tranzacționare**. Acestea conțin toate detaliile tranzacției, cu excepția datei de procesare, care este specifică tipului de tranzacție.

| Categorie selectata                                    | Educatie / Carti si rechizite |  |
|--------------------------------------------------------|-------------------------------|--|
| Doresti sa creezi un beneficiar pe baza acestei tranzz | idi?                          |  |
| 🧹 Salveaza beneficiarul ca: 🕅                          | ume beneficiar                |  |
| Verifica detalile introduse si Semneaza sau            | Salveaza in "Draft"           |  |

**Şabloanele pot fi salvate** în timpul creării tranzacției, înlocuind valorile implicite cu valorile stocate în șablon. Nu poți salva un șablon care are ca beneficiar un cont ce nu a fost predefinit anterior.

#### Plăți facturi

Pentru a realiza plăți de facturi către un facturier din lista predefinită deja în aplicație trebuie să urmezi pașii de mai jos:

- 1. Selectează contul din care va fi inițiat transferul
- 2. Selectează categoria și facturierul către care faci plata
- 3. Alege data transferului:
  - acum
  - la o altă dată ulterioară
- Completează suma și detaliile tranzacției solicitate de facturier
- Alege o categorie și o sub-categorie PFM pentru tranzacția ta în cazul în care ai opțiunea activată
- Verifică detaliile tranzacției și semnează pentru a finaliza operațiunea conform indicațiilor de pe ecran utilizând metoda de semnare aleasă
   Similar inițierii unui transfer, odată semnată tranzacția, îți recomandăm să consulți istoricul acesteia pentru a vizualiza răspunsul băncii în urma procesării.

| reau sa transfe                                                                                                   | er bani                                                                                                    | plata facturi             | 1 |
|----------------------------------------------------------------------------------------------------|----------------------------------------------------------------------------------------------------|---------------------------|---|
| in urmatorul o                                                                                                    | ont                                                                                                    | cont ron (RON 1354.23)    | - |
| erviciul este                                                                                                    |                                                                                                    | TELEFON/CABLU TV/INTERNET | - |
| Facturierul este                                                                                                  |                                                                                                    | VODAFONE                  | - |
| Detalii tranzacti                                                                                                 | ie                                                                                                    |                           |   |
| acum                                                                                                    | la data sta                                                                                                    | Dita                      |   |
| acum<br>Transfer de fonde<br>Valuta:<br>Suma: *                                                                   | uri cat mai curand posibil<br>RON                                                                              | olla                      |   |
| acum<br>Transfer de fonde<br>Valuta:<br>Suma: *                                                                   | uri cat mai curand posibil<br>RON<br>Completeaza detalille fi                                                  | ola                       |   |
| acum<br>Transfer de fondi<br>Valuta:<br>Suma: "<br>Cont clent: "                                                  | la data sta<br>uri cat mai curand posibil<br>ROM<br>Completeaza detallile fi<br>e.g. 123456789                 | ola.<br>                  |   |
| acum<br>Transfer de fondi<br>Valuta:<br>Suma: *<br>Cont clent: *                                                  | la data ata<br>ari cat mai curand posibil<br>RON<br>Completeaza detalile f<br>e.g. 123456789                   | eturi                     |   |
|                                                                                                    | La data ata<br>ari cat mai curand posibil<br>ROH<br>Completeaza detalile (<br>e.g. 123456789<br>e.g. 123456789 | ola<br>xturi              |   |
| Lacom<br>Transfer de fondo<br>Valuta:<br>Suma: *<br>Cont clent: *<br>Nume clent: *<br>Numar factura: *<br>CIP/CP: | Is data ata<br>uri cat mai curand posibil<br>RON<br>Completeaza detalile f<br>e.g. 123456789<br>e.g. 123456789 | ala.                      |   |

Aceste informații se regăsesc la secțiunea **Istoric tranzacții.** Tot de aici ai posibilitatea de a salva sau printa dovada plății.

### Plăți către un număr de telefon

| ransfer                |                                       |   |
|------------------------|---------------------------------------|---|
| Vreau sa transfer bani | catre un numar de telefon             |   |
| Din urmatorul cont     | cont ron (RON 1304.68)                | - |
| Beneficiarul este      |                                       |   |
| Atentie                | the second first in contains          |   |
| Nume beneficar: *      | ste corect, valit vandallitt agentie. |   |
| Numar da telefon: *    |                                       |   |

Poți transfera bani către un număr de telefon mobil, indiferent dacă beneficiarul are sau nu un cont bancar. Tot ce trebuie să știi este numărul de telefon și numele complet.

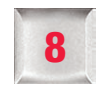

#### Plăți programate

Aici poți vizualiza detaliile plăților programate pe care le-ai stabilit, cu opțiunea de ștergere a celor care nu îți mai sunt de folos.

Ca să îți fie mai ușor, setarea unei astfel de plăți se realizează chiar în timpul realizării unui transfer prin selectarea butonului plăți recurente (standing order), imediat dupa ce ai ales beneficiarul plății. Astfel, în cazul în care transferi recurent bani către același beneficiar, această opțiune îți facilitează efectuarea aceluiași transfer în viitor.

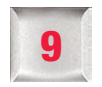

#### Condiții și limite de tranzacționare

Utilizând serviciul MyBRD Net, poți iniția oricând transferuri, iar procesarea lor de catre bancă se va realiza conform programului de tranzacționare disponibil direct în aplcație.

Mai jos regăsești câteva informații pe care trebuie să le cunoști când inițiezi transferuri.

- Transferurile sunt efectuate în limita soldului disponibil la data execuției. În cazul în care nu ai fonduri suficiente, tranzacția rămâne în așteptare și se finalizează dacă primești bani în cont până la sfârșitul zilei.
- Transferurile între conturi proprii pot fi inițiate 24/7 și sunt procesate în timp real în intervalul 7:00-21:30, inclusiv în weekend și zile nelucrătoare.
- Transferurile in RON sau valuta către conturi deschise la alte bănci din România sau din străinătate se realizează conform programului de tranzacționare disponibil în aplicație.
- Transferurile din contul de economii se pot realiza doar către contul curent al titularului.
- În cazul în care transferul implică schimb valutar, cursul utilizat este cel afișat la pasul 6 când completezi suma, valabil la data execuției ordinului.
- Transferurile ce implică un schimb valutar se realizează doar între conturile cu același titular.
- Plățile de facturi și depozitele se realizează doar în zilele bancare.

#### Limite de tranzacționare:

Plafonul maxim de tranzacționare pentru operațiunile efectuate prin serviciul **MyBRD Net** este de **50.000 RON/ tranzactie** (sau echivalent) și **100.000 RON/ zi** (sau echivalent).

Aceste limite nu sunt disponibile pentru transferurile între conturi proprii și constituirile de depozit.

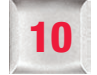

## Investiții

| Lista fonduri de inve                         | stitii          |                    |  |
|-----------------------------------------------|-----------------|--------------------|--|
| Data ultimei sincronizari: 25/09/2015 00:00.0 | 0               |                    |  |
| Fond de investitii                            | Pret pe unitate | Ultima actualizare |  |
| - BRD ACTUNE                                  | R0N 144.62      | 25/08/2015         |  |
| - BRD DIVERSO                                 | R0N 152.55      | 25/09/2015         |  |
| - BRD EURO FOND                               | EUR 130.46      | 25/09/2015         |  |
| - BRD NOEX                                    | R0N 127.83      | 25/09/2015         |  |
| - BRD OBLIGATION                              | R0N 100.10      | 25/09/2015         |  |

În acest meniu ai posibilitatea de a vizualiza depozitele deținute, dar și de a crea depozite noi. Poți afla toate detaliile despre fondul tău de pensii deținut la BRD precum și informații despre fondurile de investiții distribuite de BRD. Pentru aceste fondurile la care ești deja investitor poți subscrie și răscumpăra unitați de fond. Pașii pentru constituirea unui depozit sunt următorii:

- 1. Accesează Meniul Investiții, submeniul Constituire Depozite
- 2. Acceptă Termenii și Condițiile de creare depozit
- 3. Selectează contul din care vrei să constitui depozitul
- 4. Alege tipul depozitului
- 5. Completează detaliile investiției: suma, perioada, tipul de dobândă
- Confirmă datele depozitului ce urmează a fi constitut prin semnarea acestuia (autorizarea) folosind metoda de semnare aleasă

|                            |     | Cont carent (Ron 4,50                           | ()                                             | 1 |
|----------------------------|-----|-------------------------------------------------|------------------------------------------------|---|
| Tip depozit                |     | Depozit plata dob.expl                          | rare RON                                       |   |
| Detaliile investitiei sunt |     |                                                 |                                                |   |
| Suma: *                    | RON | 500.00                                          |                                                |   |
| Scadenta: *                |     | 30 zile 💙                                       |                                                |   |
| Dobanda de plata: *        |     | Sfarsitul perioadei 🛛 👻                         |                                                |   |
| Sold:                      |     | 134 66 BON                                      |                                                |   |
| Rata dobanzi:              | 1.4 | 4% valabil numai pentru prima perioada          |                                                |   |
| Cu lichidare la scadenta   | 1   | Capitalizare la scadenta (principal si dobanda) | Fara capitalizare la scadenta (doar principal) |   |
|                            |     | Limatorul                                       |                                                |   |
|                            |     | Contrained Of                                   |                                                |   |

Similar inițierii unui transfer, odată semnată tranzacția, îți recomandăm să consulți istoricul acesteia pentru a vizualiza răspunsul băncii în urma procesarii. Aceste informații se regăsesc la sectiunea **Istoric tranzacții.** Tot de aici ai posibilitatea de a salva sau printa dovada efectuării transferului.

Depozitele deținute împreună cu detaliile aferente pot fi consultate în secțiunea **Investiții**, cu posibilitatea de a lichida depozitele constituite.

**Atenție!** Dacă te-ai hotărât să lichidezi un depozit, este important să verifici scadența acestuia pentru a evita să pierzi dobânda dacă îl închizi înainte de termen.

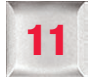

#### Istoric tranzacții

În acest meniu regăsești lista tranzacțiilor inițiate de tine prin intermediul serviciilor MyBRD Net și MyBRD Mobile.

Folosind această listă ai posibilitatea de a:

- Identifica tranzacțiile în functie de status-ul acestora
- Vizualiza detaliile tranzactiilor prin selectarea fiecăreia în parte
- Printa detaliile transferului pentru a face dovada plății printr-un simplu click pe tranzacție și folosind butonul print

| (4)      | (0)                        | (0)             | (0) | (2)             | (0)             | (0)              | (0)         | (2)             |
|----------|----------------------------|-----------------|-----|-----------------|-----------------|------------------|-------------|-----------------|
| Taster   | iza cuvinte chele pentru i | a ceuta tranzar | 28  |                 |                 |                  |             |                 |
|          | Tip                        | Cont sursa      |     | Nume beneficiar |                 | Suma             | Data 🎽      | Stare           |
| ^        | Transfer national          | Cont RON        |     | CLIENT TEST     |                 | R0N -1.00        | 29/08/2014  | Esuat           |
| ^        | Plata factura              | Cont RON        |     | UNIVER          | SITATEA CRAIOVA | R0N -1.00        | 28/08/2014  | Esuat           |
| ^        | Transfer intern            | Cort EUR        |     |                 | Cont RON        | EUR -1.00        | 22/08/2014  | Procesat        |
| ^        | Transfer intern Cont EUR   |                 |     |                 | Cont RON        | EUR -0.23        | 20/08/2014  | Procesat        |
| famaza ( | 10 elemente ce c           | agina           |     |                 |                 | Se efenaza 1 - 4 | 5n 4 14 4 P | sina 1 de 1 2 8 |

# **Istoricul tranzacțiilor** este disponibil pe o perioadă de **1 an**, în mod **GRATUIT.**

Pe data de 01 a fiecarei luni, pentru conturile curente disponibile in aplicatia de Internet banking, vei primi un mesaj in Casuta postala, continand link-ul unde poti consulta si descarca extrasele de cont lunare, in format PDF. În acest meniu, tranzacțiile sunt împărțite pe secțiuni ca să îți fie mai usor să le identifici:

- Toate: lista cuprinde toate tranzacțiile inițiate prin MyBRD Net și MyBRD Mobile, indiferent de status-ul tranzacției
- Draft-urile mele: tranzacțiile inițiate, care însă nu au fost transmise la bancă prin introducerea semnăturii. Aceste tranzacții pot fi semnate oricând, fie pe rând, fie mai multe în același timp, prin selectarea lor și utilizarea opțiunii Autorizează toate tranzacțiile selectate.
- Anulat: lista conține tranzactiile inițiate către un număr de telefon, care nu au fost finalizate în sensul că banii nu au fost ridicați de beneficiar în intervalul maxim de 48 de ore, sau te-ai răzgândit și ai anulat tranzacția înainte ca beneficiarul să ajungă la bancă pentru a intra în posesia banilor.
- Colectat: tranzacție recepționată de bancă ce nu a putut fi încă procesată din motive tehnice.
- Eşuat: tranzacția nu a putut fi efectuată de către bancă din motivul comunicat în aplicație, de la caz la caz.

La o dată ulterioară: tranzacții ale căror date de procesare vor avea loc în viitor.

Procesat manual: tranzacții care nu au putut fi

- procesate automat, iar procesarea s-a realizat manual.
   În așteptare: tranzacții ce nu nu pot fi procesate
- încă din diverse motive (ex. fonduri insuficiente, sume blocate, depăşire oră limită). Acestea rămân
- în aşteptare şi sunt reluate spre procesare pănă la finalul zilei bancare, în funcție de ora limita la care au fost introduse. Ulterior, primesc un status final: procesat sau eşuat în funcție de cum evolueaza situația contului.

**Procesat:** tranzacția a fost procesată cu succes. Acesta este un status final, tranzacția fiind reflectată în extrasul de cont.

Aşteptare ridicare numerar: status acordat tranzacțiilor de tip Plată către un număr de telefon inițiate prin MyBRD Mobile.

**Nota:** Pentru a șterge tranzacțile ce nu au fost încă autorizate / procesate, accesează categoria dedicată (ex : Draft-uri sau La o dată ulterioară), alege transferul și selectează opțiunea **Șterge**.

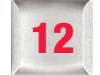

#### **Oferte**

În această secțiune poți solicita sau activa produse și servicii BRD.

# Poți activa serviciul MyBRD Mobile în 3 pași simpli:

- Descarci aplicația MyBRD Mobile din magazinul de aplicații (dacă utilizezi un smartphone sau tabletă)
- 2. Urmezi pașii de activare din meniul Oferte
- 3. Activezi serviciul pe dispozitivul tău mobil

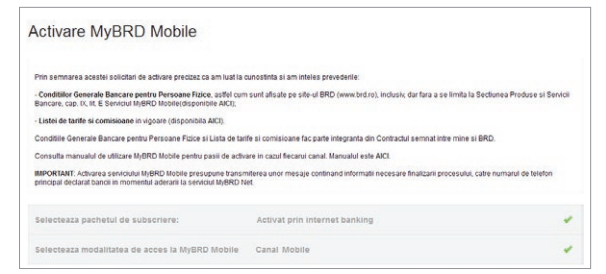

Pe ecran va fi afișat un ID de activare (îl vei primi și prin mesaj, în casuța postală) iar prin SMS, transmis către numarul tău principal de mobil declarat la bancă, vei primi un cod de activare. Activezi serviciul MyBRD Mobile prin introducerea celor două coduri primite.

# Poți solicita emiterea unui card de debit sau de credit

- Alegi tipul cardului dorit
- Confirmi numele ce va fi imprimat pe card
- Trimiți cererea

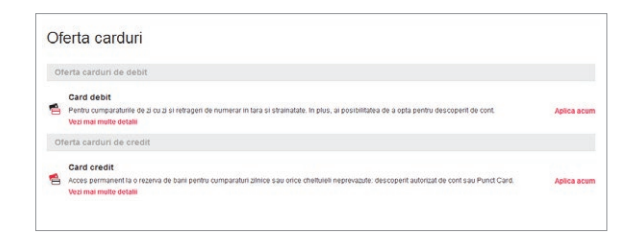

Vei fi contactat telefonic în cel mai scurt timp pentru a confirma solicitarea.

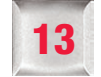

# Setări și informații

În această secțiune poți efectua diverse setări astfel încât să îți personalizezi aplicația și conturile la care ai acces. De asemenea, ai la dispoziție o căsuță poștală în care vei primi mesaje importante de la bancă, dar care în același timp iți permite să transmiți diverse solicitări sau sugestii. În plus, poți consulta informații despre cursurile valutare practicate de către bancă.

Tot din acest meniu poti consultă istoricul activității de autentificare și deconectare în/din **MyBRD Net**, cu informații despre data și ora la care ai realizat fiecare acțiune și rezultatul aferent.

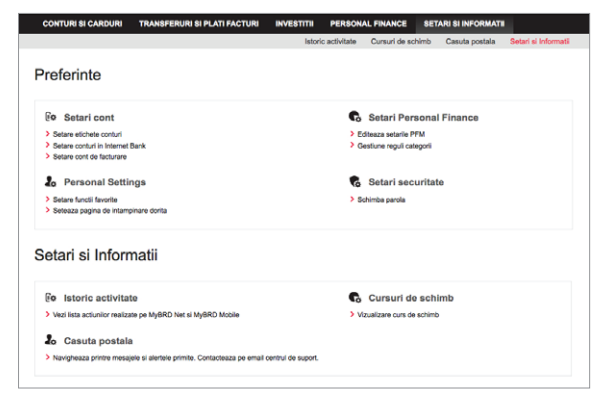

#### Ce setari poti realiza?

Din secțiunea Preferințe:

- Setări cont: stabilirea/ modificarea etichetelor, selectarea/ deselectarea conturilor pe care vrei să le vizualizezi în Internet banking, modificarea contului de facturare
- Setări personale: setarea funcțiilor favorite din aplicație, setarea/ schimbarea paginii de întâmpinare
- Setări Personal Finance: stabilirea regulilor specifice PFM
- Setări securitate: schimbarea parolei

#### Din secțiunea Setări si Informatii:

- Istoric activitate: lista actiunilor de logare/ delogare in/ din aplicație
- Căsuța postală: creare, vizualizare, stergere mesaje
- Cursuri de schimb: vizualizare cursuri de schimb BRD

#### Echipa BRD Groupe Société Générale la dispoziția ta:

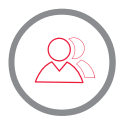

Consilierul tău din agenție (consultă lista agențiilor pe www.brd.ro/agentii&atm)

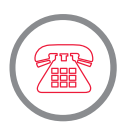

MyBRD Contact **0800.803.803**, număr TelVerde gratuit în rețeaua Telekom **021.302.61.61**, număr apelabil din orice rețea de telefonie **\*BANCA (\*22622)**, număr cu tarif normal, apelabil din rețelele de telefonie Orange sau Vodafone

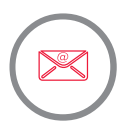

Internet www.brd.ro

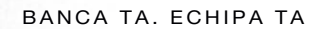

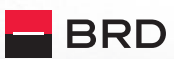

GROUPE SOCIETE GENERALE